# E-MÜFREDAT MODÜLÜ - SIKÇA SORULAN SORULAR (OKUL MÜDÜRÜ)

- 1. Okul müdürüyüm, zümre öğretmenlerini seçmek istiyorum ne yapmalıyım?
- Okul müdürüyüm, bitmiş zümreleri (tüm katılımcıların onaylayıp, zümre başkanının zümreyi sonlandırdığı) onaylamak istiyorum ne yapmalıyım?
- 3. Okul müdürüyüm, zümre başkanı tarafından onaylanmış zümrenin onayını kaldırmak istiyorum ne yapmalıyım?
- Okul müdürüyüm,
   <u>\* Kurulun/Zümrenin onaylarını kaldırıp, kararlarını da silmek istiyorum.</u>
   \* Kurulu/Zümreyi tamamen silmek istiyorum.
- 5. Okul müdürüyüm, sistemde oluşturulmuş zümreleri görmek istiyorum ne yapmalıyım?
- 6. Okul müdürüyüm, rapor almak istiyorum ne yapmalıyım?

## OKUL MÜDÜRLERİNİN YAPACAĞI İŞLEMLER

#### 1. Zümre başkanlarına yetki verme (Sayfa başı)

Eğitim Kurumu İşlemleri / Eğitim Kurumu Zümre Başkanları kısmından sayfaya ulaşılır.

| 5ayın<br>MUHAMMET BAL sisteme hoş geldiniz.                                                                                                    | t düğmesine basılır .                                 | Ekran Numarası<br>YP-YGE-1022                       |
|----------------------------------------------------------------------------------------------------|-------------------------------------------------------|-----------------------------------------------------|
| 3ulunduğunuz ekran : Yönetimsel İşlemler / Eğitim Kurumu İşlemleri / E                                                                                                    | ğitim Kurumu Zümre Başkanları                         |                                                     |
| Okul Kurul/Zümre/Komis                                                                                                    | syon Başkanları Düzenleme Bölümü                      |                                                     |
| iðrevli Olduğunuz Yer : TRABZON - AKÇAABAT - Cumhuriyet Ortaokulu<br>Jaşlangıç Yılı 2017 🔻<br>ş Takvimi Adı (1 Adet) (TRABZON) - 2017-2018 Eğitim ve Öğretim Yılı Çalışma | Takvimi                                               | öğretmenler T.C .K.N.<br>bilir.                     |
| Zümre Başkanları raporu almak istiyorum.     Yetkilendirilmiş kişiler                                                                                                    |                                                       |                                                     |
| Okul Kurul/Zü<br>Yetkilendirilmiş Okul Kurul/Zümre/Komisyon Başkanları (2 Kişi)                                                                                           | mre/Komisyon Başkanları<br>Eklenebilir Durur, a C     | )lan Kişiler (54 Kişi)                              |
| 🔍 İsme Göre Sırala 🔍 Alana Göre Sırala                                                                                                    | Eklenecek Kullanıcı T.C. Nosu                         |                                                     |
| MUHAMMET BAL-Bilişim Teknolojileri OSMAN BOZALİ-Beden Eğitimi                                                                                                    | Ekle<br>Alan Adı Tüm Alanlar                          | (+)                                                 |
| 🔲 Zümre raporunu sisteme işleyenleri görmek istiyorum.                                                                                                    |                                                       |                                                     |
|                                                                                                    | 🔲 Từmùnù Seç                                          |                                                     |
| 1- Zümre başkanı olacak öğretmenler secilir                                                                                                    | AHMET KALKIŞIM-Öğretmen-İlköğretim<br>Matematik Öğr.  | MELEK MİSİR-Öğretmen-Teknoloji ve<br>Tasarım        |
|                                                                                                    | 🗹 ALİ BULUT-Öğretmen-Din Kült. ve Ahl.Bil.            | 🔲 MELİKE KURT-Öğretmen-Görsel Sanatlar              |
|                                                                                                    | AYŞE BAYRAKTAR-Öğretmen-Sosyal Bilgiler               | MİNE YILMAZ-Öğretmen-Fen Bilimleri/Fen ve Teknoloji |
|                                                                                                    | AYŞE COŞKUN-Öğretmen-Okul Öncesi Öğrt                 | MUHAMMET NEJAT KERVAN-Öğretmen-<br>Beden Eğitimi    |
|                                                                                                    | AYŞEGÜL CİHAN-Öğretmen-Fen Bilimleri/Fen ve Teknoloji | MURAT ERASLAN-Öğretmen-Müzik                        |
|                                                                                                    |                                                       |                                                     |

2. Bitmiş zümreleri (tüm katılımcıların onaylayıp, zümre başkanının zümreyi sonlandırdığı) onaylama (<u>Sayfa başı</u>) Eğitim Kurumu İşlemleri / Eğitim Kurumu Müdürlüğü Kurul Onaylama kısmından sayfaya ulaşılır.

| 4- Kaydet düğmesine basılır .                                                                          | 💾 🚱 🗟 🔌 🖶 🔗 🗶                                                                                           |  |  |  |
|----------------------------------------------------------------------------------------------------|----------------------------------------------------------------------------------------------------|--|--|--|
| Kurulu/Zümreyi Onaylama/İade Seçenekleri                                                               | Kurulu/Zümreyi Kısmi Silme/Silme Seçenekleri                                                            |  |  |  |
| Kurulu/Zümreyi okul müdürlüğü olarak uygun buluyorum.                                                  | O Kurulun/Zümrenin onaylarını kaldırıp, kararlarını da silmek istiyorum.                                |  |  |  |
| O Kurulda/Zümrede uygun ve/veya yeterli olmayan hususlar bulunmaktadır. Güncellenebilmesi için         | ○ Kurulu/Zümreyi tamamen silmek istiyorum.                                                              |  |  |  |
| onayını kaldırıyorum.                                                                                  |                                                                                                    |  |  |  |
| Sorgulama Seçenekleri                                                                                  | Alınabilecek Raporlar                                                                                   |  |  |  |
| Onaylanmış veya onay bekleyen tüm kurulları/zümreleri görmek istiyorum.                                | ◯ İş takvimi raporu almak istiyorum.                                                                    |  |  |  |
| 🔿 Onaylanmış kurulları/zümreleri görmek istiyorum. 🗖 🗖                                                 | 🔿 Oluşturulmuş kurulların/zümrelerin listesini almak istiyorum.                                         |  |  |  |
| Onay bekleyen kurulları/zümreleri görmek istiyorum.                                                    | 🔿 Oluşturulmuş kurul/zümre raporunu almak istiyorum.                                                    |  |  |  |
| igodot Kararları girilmiş fakat katılımcıları tarafından henüz onaylanmamış kurulları/zümreleri görmek | $\bigcirc$ Onayı kaldırılanlara ya da henüz işlem yapmayanlara gönderilen SMS raporunu almak istiyorum. |  |  |  |
| istiyorum.                                                                                             | $\bigcirc$ Kurul/zümre başkanları ile yedek başkanları raporunu almak istiyorum.                        |  |  |  |
| O Henuz karanari tam olarak giriimemiş kurullari/zumreleri görmek istiyorum.                           |                                                                                                    |  |  |  |
| <ul> <li>Henüz kablımcılarına duyrulmamış kurulları/zümreleri görmek istiyorum.</li> </ul>             |                                                                                                    |  |  |  |
| 2- Düzelt simgesine (kalem) tıklanarak ilgili zümre seçilir.                                           |                                                                                                    |  |  |  |

|   |       |                                                  |                  |                                    | Oncek              | ci Sayfa < > Sonraki Sayfa |
|---|-------|--------------------------------------------------|------------------|------------------------------------|--------------------|----------------------------|
|   | K     | Kurul Adı                                        | Kurul Tarihi     | Kurul Açıklaması                   | Onay Durumu        | Okul Onay Tarihi           |
| Ż | 55634 | Zümre Öğretmenler Kurulu (Bilişim Teknolojileri) | 11.01.2018 11:00 | toplantı kütüphanede yapılacaktır. | Henüz onaylanmadı. |                            |
|   | 55341 | Zümre Öğretmenler Kurulu (Bilişim Teknolojileri) | 11.01.2018 13:15 | perşembe son                       | Henüz onaylanmadı. |                            |

.....

### 3. Zümre başkanı tarafından onaylanmış zümrenin onayını kaldırma (Sayfa başı)

Eğitim Kurumu İşlemleri / Eğitim Kurumu Müdürlüğü Kurul Onaylama kısmından sayfaya ulaşılır.

| <b>⊃</b> - Kaydet düğmesine ba                                                                                                    | sılır . 🖵 💾              | 0 🗟                                                                                                    |                                                                                                    | 📎 🗶                                                                                          |
|----------------------------------------------------------------------------------------------------|--------------------------|----------------------------------------------------------------------------------------------------|----------------------------------------------------------------------------------------------------|----------------------------------------------------------------------------------------------|
| Kurulu/Zümreyi Onaylama/İade Seçenekleri                                                                                                    |                          | Kurulu/Zümi                                                                                                    | reyi Kısmi Silme/Silme Seç                                                                                                    | enekleri                                                                                     |
| Kurulu/Zümreyi okul müdürlüğü olarak uygun buluyorum.<br>Kurulda/Zümrede uygun ve/veya yeterli olmayan hususlar bulunmaktadır. Güncellenebilmesi için<br>onayını kaldırıyorum.                                                                                                    |                          | C Kurulun/Zümrenin onaylarını kaldırıp, kararlarını da silmek istiyorum.<br>Kurulu/Zümreyi tamamen silmek istiyorum.                                                       |                                                                                                    |                                                                                              |
| kararlar yazılırken hata yapılmış.<br>4- Onay kal                                                                                                    | ldırma gerekçesi y       | vazılır.                                                                                                    |                                                                                                    |                                                                                              |
| Sorgulama Seçenekleri                                                                                                    |                          |                                                                                                    | Alınabilecek Raporlar                                                                                                    |                                                                                              |
| Onaylanmış veya onay bekleyen tüm kurulları/zümreleri görmek istiyorum.                                                                                                    | 1 <sup>Oi</sup>          | ; takvimi raporu almak istiyorun                                                                                                    | n.                                                                                                    |                                                                                              |
|                                                                                                    |                          |                                                                                                    |                                                                                                    |                                                                                              |
| O Onaylanmış kurulları/zümreleri görmek istiyorum.                                                                                                    |                          | luşturulmuş kurulların/zümreler                                                                                                    | in listesini almak istiyorum.                                                                                                    |                                                                                              |
| Onaylanmış kurulları/zümreleri görmek istiyorum. Onay bekleyen kurulları/zümreleri görmek istiyorum.                                                                                                    |                          | luşturulmuş kurulların/zümreler<br>luşturulmuş kurul/zümre raporu                                                                                                    | in listesini almak istiyorum.<br>ınu almak istiyorum.                                                                                                    |                                                                                              |
| <ul> <li>Onaylanmış kurulları/zümreleri görmek istiyorum.</li> <li>Onay bekleyen kurulları/zümreleri görmek istiyorum.</li> <li>Kararları girilmiş fakat katılımcıları tarafından henüz onaylanmamış kurulları/<br/>istiyorum.</li> </ul>                                                                                                    | zümreleri görmek         | luşturulmuş kurulların/zümreler<br>luşturulmuş kurul/zümre raporu<br>nayı kaldırılanlara ya da henüz                                                                       | in listesini almak istiyorum.<br>ınu almak istiyorum.<br>işlem yapmayanlara gönderilen S                                                                                             | 5MS raporunu almak istiyorum.                                                                |
| <ul> <li>Onaylanmış kurulları/zümreleri görmek istiyorum.</li> <li>Onay bekleyen kurulları/zümreleri görmek istiyorum.</li> <li>Kararları girilmiş fakat katılımcıları tarafından henüz onaylanmamış kurulları/<br/>istiyorum.</li> <li>Henüz kararları tam olarak girilmemiş kurulları/zümreleri görmek istiyorum.</li> </ul>                                                                                                    | zümreleri görmek Ωα<br>Ω | luşturulmuş kurulların/zümreler<br>luşturulmuş kurul/zümre raporı<br>nayı kaldırılanlara ya da henüz<br>urul/zümre başkanları ile yedek                                    | in listesini almak istiyorum.<br>ınu almak istiyorum.<br>işlem yapmayanlara gönderilen S<br>başkanları raporunu almak istiyo                                                         | SMS raporunu almak istiyorum.<br>orum.                                                       |
| Onaylanmış kurulları/zümreleri görmek istiyorum.     Onay bekleyen kurulları/zümreleri görmek istiyorum.     Kararları girilmiş fakat katılımcıları tarafından henüz onaylanmamış kurulları/<br>istiyorum.     Henüz kararları tam olarak girilmemiş kurulları/zümreleri görmek istiyorum.     Henüz katılımcılarına duyrulmamış kurulları/zümreleri görmek istiyorum.                                                                                                    | zümreleri görmek         | luşturulmuş kurulların/zümreler<br>luşturulmuş kurul/zümre raporu<br>nayı kaldırılanlara ya da henüz<br>urul/zümre başkanları ile yedek                                    | in listesini almak istiyorum.<br>ınu almak istiyorum.<br>işlem yapmayanlara gönderilen S<br>başkanları raporunu almak istiyo                                                         | SMS raporunu almak istiyorum.<br>orum.                                                       |
| <ul> <li>Onaylanmış kurulları/zümreleri görmek istiyorum.</li> <li>Onay bekleyen kurulları/zümreleri görmek istiyorum.</li> <li>Kararları girilmiş fakat katılımcıları tarafından henüz onaylanmamış kurulları/<br/>istiyorum.</li> <li>Henüz kararları tam olarak girilmemiş kurulları/zümreleri görmek istiyorum.</li> <li>Henüz katılımcılarına duyrulmamış kurulları/zümreleri görmek istiyorum.</li> <li>2- Düzelt simgesine (kalem) tıklanarak ilgili zü</li> </ul> | izümreleri görmek        | luşturulmuş kurulların/zümreler<br>luşturulmuş kurul/zümre raporu<br>nayı kaldırılanlara ya da henüz<br>urul/zümre başkanları ile yedek                                    | in listesini almak istiyorum.<br>ınu almak istiyorum.<br>işlem yapmayanlara gönderilen S<br>başkanları raporunu almak istiyo<br>Ö                                                    | SMS raporunu almak istiyorum.<br>orum.<br>onceki Sayfa < > Sonraki Sayfa                     |
| <ul> <li>Onaylanmış kurulları/zümreleri görmek istiyorum.</li> <li>Onay bekleyen kurulları/zümreleri görmek istiyorum.</li> <li>Kararları girilmiş fakat katılımcıları tarafından henüz onaylanmamış kurulları/<br/>istiyorum.</li> <li>Henüz kararları tam olarak girilmemiş kurulları/zümreleri görmek istiyorum.</li> <li>Henüz katılımcılarına duyrulmamış kurulları/zümreleri görmek istiyorum.</li> <li>2- Düzelt simgesine (kalem) tıklanarak ilgili zü</li> </ul> | izümreleri görmek        | luşturulmuş kurulların/zümreler<br>luşturulmuş kurul/zümre raporı<br>nayı kaldırılanlara ya da henüz<br>urul/zümre başkanları ile yedek<br>urul/zümre başkanları ile yedek | in listesini almak istiyorum.<br>ınu almak istiyorum.<br>işlem yapmayanlara gönderilen S<br>başkanları raporunu almak istiyo<br>başkanları raporunu almak istiyo<br>Ö<br>Onay Durumu | SMS raporunu almak istiyorum.<br>orum.<br>inceki Sayfa < > Sonraki Sayfa<br>Okul Onay Tarihi |

#### 4. Silme işlemleri (Sayfa başı)

Eğitim Kurumu İşlemleri / Eğitim Kurumu Müdürlüğü Kurul Onaylama kısmından sayfaya ulaşılır.

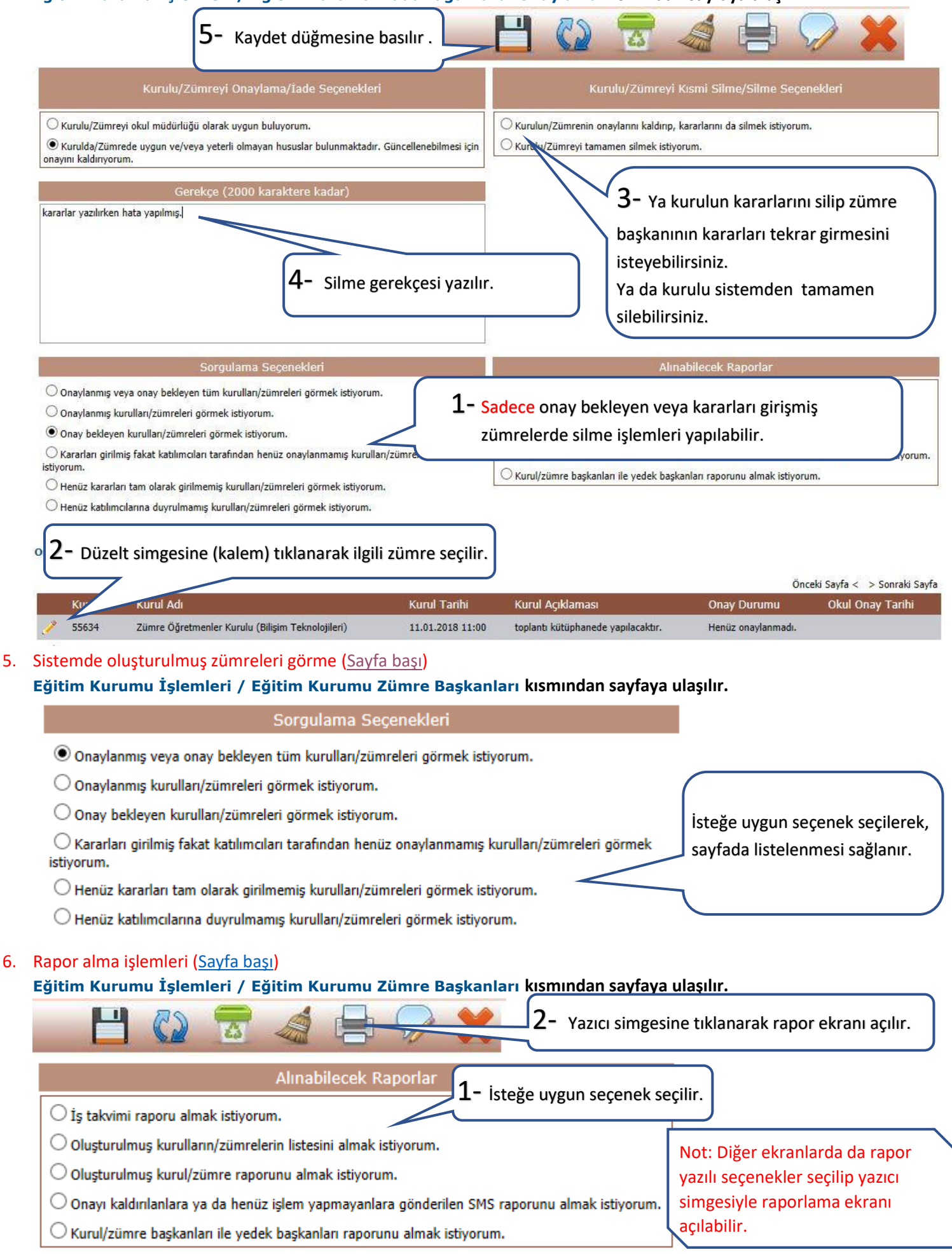